# Modicon 984 Hot Standby System Programming Manual Rev. D

GM-S911-002

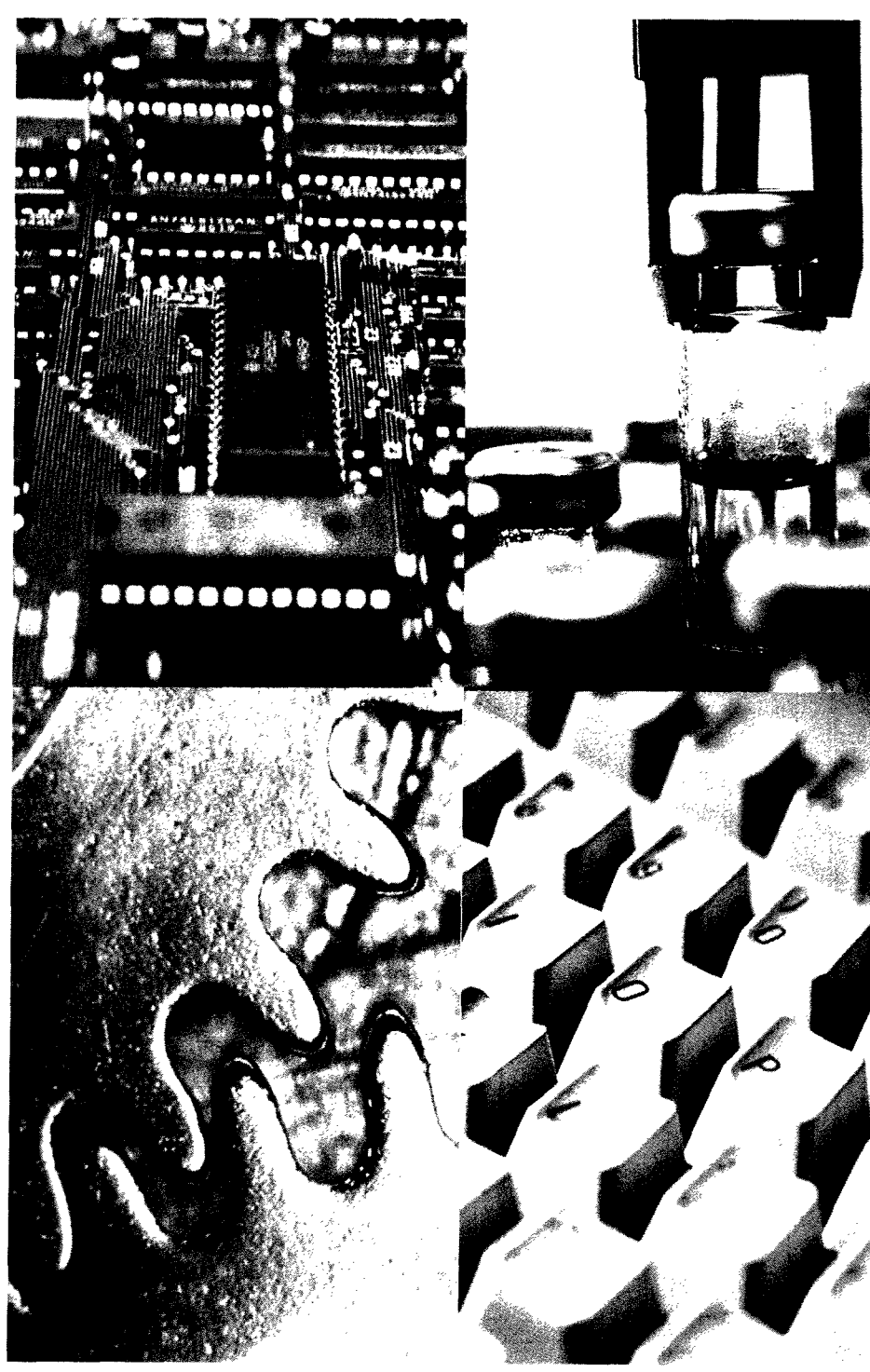

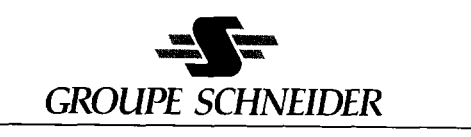

· •

•

# Modicon 984 Hot Standby System Programming Manual

GM-S911-002 Rev. D

January, 1993

MODICON, Inc., Industrial Automation Systems One High Street North Andover, Massachusetts 01845

. .

.

The data and illustrations found in this book are not binding. We reserve the right to modify our products in line with our policy of continuous product development. The information in this document is subject to change without notice and should not be construed as a commitment by Modicon, Inc., Industrial Automation Systems.

Modicon, Inc. assumes no responsibility for any errors that may appear in this document. If you have any suggestions for improvements or amendments or have found errors in this publication, please notify by using the form on the last page of this publication.

No part of this document may be reproduced in any form or by any means, electronic or mechanical, without the express written permission of Modicon, Inc., Industrial Automation Systems. All rights reserved.

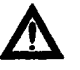

Caution All pertinent state, regional, and local safety regulations must be observed when installing and using this product. For reasons of safety and to ensure compliance with documented system data, repairs to components should be performed only by the manufacturer.

The following are trademarks of Modicon, Inc.:

Modicon984S911ModbusModbus Plus

© Copyright 1992, Modicon, Inc. Printed in U. S. A.

# **Table of Contents**

| Chapter 1 Introduction                                   | 1  |
|----------------------------------------------------------|----|
| What a Hot Standby System Does                           | 2  |
| Primary and Standby Control                              | 2  |
| The Hot Standby Function Block                           | 2  |
| S911 Hot Standby Modules                                 | 3  |
| Hot Standby System Software Capabilities                 | 4  |
| Application Control                                      | 4  |
| Manual Control                                           | 4  |
| The Effects of Switchover                                | 4  |
| Configuring Hot Standby Ladder Logic                     | 6  |
| Segment 1                                                | 6  |
| Network 1 of Seament 1                                   | 6  |
|                                                          |    |
| Chapter 2 The HSBY Function Block                        | 7  |
|                                                          | •  |
| The HSBY Function Block                                  | 8  |
| HSBY Block Structure                                     | 8  |
| HSBY Input Lines                                         | 8  |
| HSBY Output Lines                                        | 8  |
| The HSBY Command Register                                | 9  |
| Optional System Control                                  | 9  |
| System Reactions to Mismatched Ladder Logic              | 10 |
| Upgrading a System EXEC Without Stopping the Application | 10 |
| Modbus Port Addressing                                   | 10 |
| Modbus Plus Port Addressing                              | 11 |
| Setting Up a Nontransfer Area in State RAM               | 12 |
| Enabling the HSBY Nontransfer Area                       | 12 |
| Special Registers in the Nontransfer Area                | 12 |
| Implementing the Reverse Transfer Registers              | 12 |
| The HSBY Status Register                                 | 13 |
| A Reverse Transfer Example                               | 14 |
| The Application                                          | 14 |
| Reverse Transfer Logic                                   | 14 |
| Remote I/O Logic                                         | 14 |
| Synchronizing Time-of-day Clocks                         | 16 |
| Solving the Synchronization Problem                      | 16 |
|                                                          | 10 |

| Chapter 3 Hot Standby Scan Time                     | 19 |
|-----------------------------------------------------|----|
| Two Factors that Influence Hot Standby Scan Time    | 20 |
| Minimizing the Scan Time Increase                   | 20 |
| Contents of the State RAM Table                     | 20 |
| Nontransfer Area                                    | 21 |
| The Effects of State Table Transfer on Scan Time    | 22 |
| CPU-to-S911 State Table Transfer                    | 22 |
| S911-to-S911 State Table Transfer                   | 22 |
| Chapter 4 Optional System Control Techniques        | 25 |
| Using Software for Optional System Control          | 26 |
| Logic for Optional Monitoring Indicators            | 26 |
| Logic for Remote Control of Keyswitch Functions     | 26 |
| The Value of Optional System Control                | 26 |
| An Optional System Control Panel Example            | 26 |
| Option Processors in a 984 Hot Standby System       | 28 |
| Other 984 Option Processors                         | 28 |
| Forcing a Soft Control Switchover                   | 28 |
| Chapter 5 Programming a New Hot Standby System      | 31 |
| Hot Standby Programming Procedures                  | 32 |
| Chapter 6 Programming a Retrofit Hot Standby System | 35 |
| Retrofit Hot Standby Programming Procedures         | 36 |
| Chapter 7 On-Line Editing                           | 39 |
|                                                     |    |
| On-line Editing Procedures with Modbus              | 40 |
| On-line Editing Procedures with Modbus Plus         | 42 |
| Chapter 8 Locating Startup Errors                   | 45 |
| Procedure for Locating Startup Error Codes          | 46 |
| An Example of a Startup Error Condition             | 47 |
| Error Display                                       | 47 |
| Applying the Startup Error Procedure                | 47 |
| Interpreting the Startup Error Codes                | 47 |

٠

# Figures

| Figure 1  | Hot Standby Scan Time Diagram                        | 3  |
|-----------|------------------------------------------------------|----|
| Figure 2  | Hot Standby Function Block                           | 8  |
| Figure 3  | HSBY Command Register                                | 9  |
| Figure 4  | HSBY Status Register Bit Functions                   | 13 |
| Figure 5  | Reverse Transfer Example                             | 15 |
| Figure 6  | Logic for Synchronizing Time-of-day Clocks           | 17 |
| Figure 7  | Hot Standby System Scan Times                        | 23 |
| Figure 8  | HSBY Block for an Optional Control Panel             | 27 |
| Figure 9  | Example of Input Logic for an Optional Control Panel | 27 |
| Figure 10 | Switchover Logic for an Option Processor             | 29 |
| Figure 11 | Hot Standby Control on Modbus Plus                   | 42 |
| Figure 12 | Hot Standby Command Register                         | 43 |

# Tables

| Table | 1 | Bit Values for Modbus Port Addresses | 11 |
|-------|---|--------------------------------------|----|
| Table | 2 | Hot Standby Normal Indications       | 33 |
| Table | 3 | Hot Standby Normal Indications       | 37 |
| Table | 4 | Hot Standby Normal Indications       | 41 |
| Table | 5 | Startup                              | 46 |

É.

÷,

. .

# Chapter 1 Introduction

- D What a Hot Standby System Does
- Configuring Hot Standby Ladder Logic
- Hot Standby System Software Capabilities

The Hot Standby concept provides fault-tolerant, high-availability programmable control. The system consists of two identical 984 Programmable Controllers configured so that a failure in one transfers system control duties to the other in less than one scan.

## **Primary and Standby Control**

One controller—the *primary*—controls all aspects of the remote 800 Series I/O drops. It constantly scans and solves all the configured segments of ladder logic. The primary controller updates the *standby* controller with the most recent values of the inputs and internal states. Only state memory is transmitted.

Primary and standby states are switchable; either controller in a Hot Standby system can be put in the primary state, but the other must be in the standby state. Remote I/O is always controlled by the primary controller.

### The Hot Standby Function Block

The key software component of a Hot Standby System is the loadable hot standby function block—HSBY. The HSBY function block in the primary controller automatically captures a *snapshot* of the 984 state table. This snapshot is transmitted from the primary to the standby through S911 Hot Standby option modules in each controller. This sharing of process information enables the standby to assume control with up-todate system data in the event of a failure in the primary system.

The HSBY function block lets you reserve several registers for Hot Standby activities. Included in these reseved register areas are a *command* register and a *status* register, which provide a software interface to the Hot Standby System. The command register lets you assume control of the system and override the keyswitch control mechanism. The status register provides you with current system status.

## **S911 Hot Standby Modules**

Each mainframe contains an S911 Hot Standby Module that monitors its own mainframe and communicates with the S911 in the other mainframe.

The timing diagram in Figure 1 shows how the HSBY function blocks in the two CPUs interact with the two S911s to transfer the state table from the primary to the standby controller.

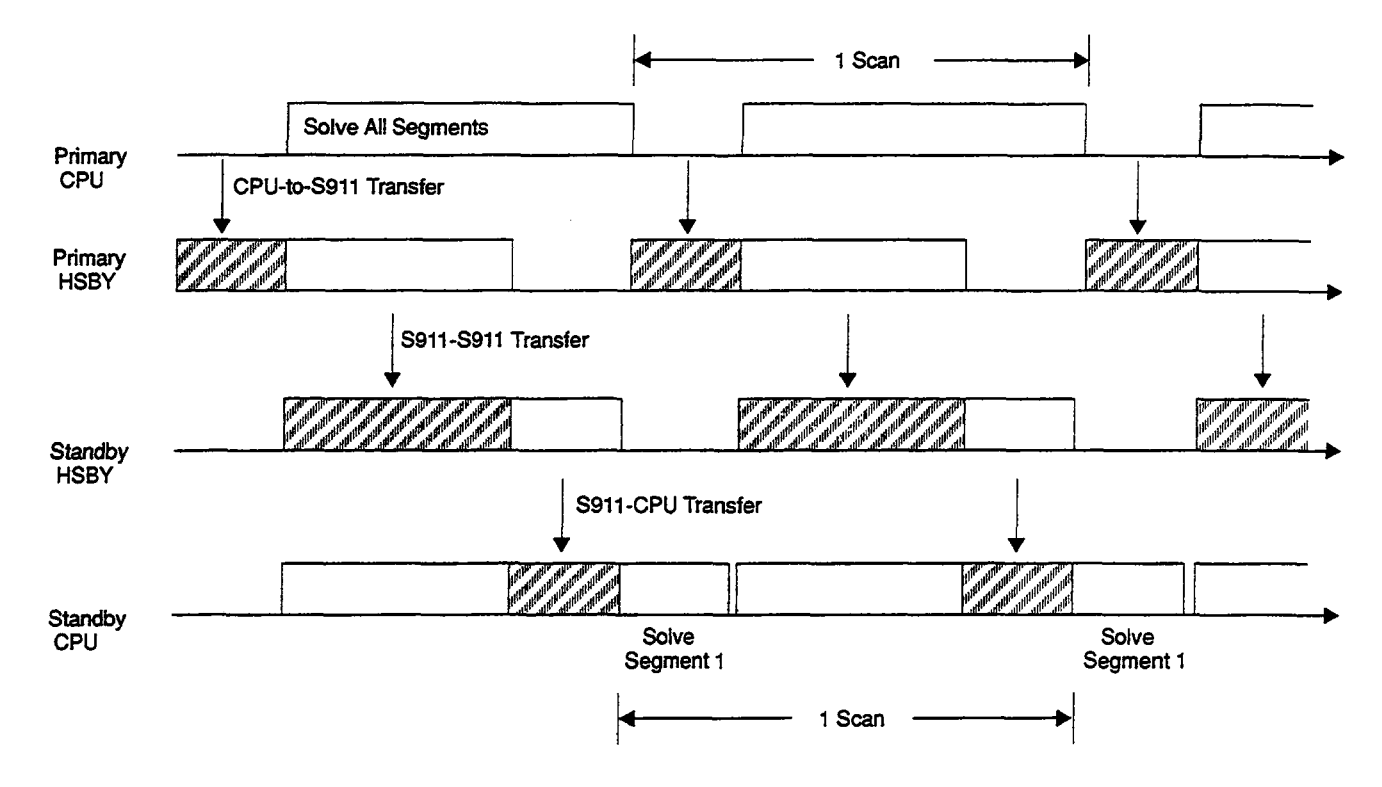

Figure 1 Hot Standby Scan Time Diagram

For the Hot Standby System to function properly, some basic programming tasks must be performed: identical ladder logic must be installed in the primary and standby controllers, all ladder logic must be correct, and an HSBY function block must be loaded into both controllers. Both the primary and the standby units should be configured with a minimum of 1024 words of  $0x \dots 4x$  references, and the primary unit should contain enough user logic in segments 2 and above to guarantee that the standby controller can complete its tasks by the time the primary returns to begin another scan. An insufficient amount of configured references and user logic can cause system switchover to occur.

## **Application Control**

Application control is through an HSBY function block that lets you influence operations by

- Designating a series of registers in the primary controller—the *nontransfer area*—that do not get transferred to the standby controller
- Specifying whether mismatched logic will fail the standby controller or simply report the mismatch
- Specifying whether the Modbus port addresses are offset between the primary and standby controllers—this mechanism provides an easy scheme for integrating a Hot Standby System into a Modbus network
- Forcing a switchover because of a user-defined fault condition in the primary controller

### Manual Control

You can control a 984 Hot Standby System manually with the RUN/OFFLINE keyswitches on the S911 modules in your primary and standby controllers. If you switch the primary controller to OFFLINE, the standby controller changes to primary mode and functions as a standalone controller. If you switch the standby controller OFFLINE, the primary controller functions as a standalone.

You can use these keyswitches to force manual control for maintenance or troubleshooting.

### The Effects of Switchover

Most operations in progress during a switchover will be completed or aborted without the unit's being aware that the switchover has occurred. The system that switches to primary mode maintains control over all the operations currently in progress and retains control unless or until another switchover occurs.

Modbus and Modbus Plus transactions or J892 ASCII operations in progress during a switchover typically return an error condition, then complete the transaction on the subsequent retry.

Keep in mind that the default drop holdup time in the Traffic Cop is 300 ms. User logic programs with long scan times and/or configurations with *reset Watchdog Timer* as part of the Segment Scheduler must insure that drop holdup is sufficient, particularly in the event of switchover.

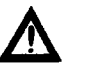

Caution It is imperative that functions controlled by your logic monitor the error outputs and perform retries when an error occurs.

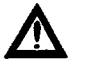

Caution Up to two Modbus Plus messages may be affected during switchover due to protocol restraints. A timeout error or routing failure may be detected by the originator. User logic should be programmed to perform retries on critical applications.

**Note** A Modbus Plus *No Response* status error cannot be transferred through a BM85 from Modbus Plus to Modbus. A Modbus *No Response* condition could be detected by the Modbus originator.

# **Configuring Hot Standby Ladder Logic**

All ladder logic for *Hot Standby* functions should be in segment 1. Network 1 of segment 1 is reserved exclusively for the HSBY function block and ladder logic directly associated with it.

#### Segment 1

When your Hot Standby System is running, the primary controller scans all segments while the standby controller scans only segment 1 of the configured ladder logic program. This has three very important implications with respect to the way you configure the system logic:

g You must program all ladder logic specific to Hot Standby functions in segment 1

- You must not program I/O control logic in segment 1
- You must not schedule any I/O drops in segment 1

The standby controller in a Hot Standby System must never execute I/O control logic.

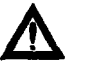

Caution To help protect against damage to application I/O devices through unexpected system actions, do not reschedule segment 1 via the Segment Scheduler.

Segment 1 may contain the ladder logic for diagnostics and optional Hot Standby functions—e.g., time-of-day clock updates or optional system control implementation.

As a minimum, segment 1 in a Hot Standby System must contain the HSBY function block and its associated ladder logic.

#### Network 1 of Segment 1

Load the HSBY function block to the logic programs in both the primary and standby controllers—in network 1 of segment 1. Then program input and output lines to and from the function block. The two HSBY blocks and all their associated ladder logic inputs must be *identical in both programmable controllers*.

# Chapter 2 The HSBY Function Block

- The HSBY Function Block
- The HSBY Command Register
- Setting Up a Nontransfer Area in State RAM
- Implementing Reverse Transfer Registers
- HSBY Status Register
- A Reverse Transfer Example
- Synchronizing Time-of-day Clocks

The HSBY function block is a DX loadable ladder logic function that manages a Hot Standby System.

#### **HSBY Block Structure**

HSBY is a three-node function block. The block and its associated ladder logic must be programmed in network 1, segment 1 of a program that uses Hot Standby functionality.

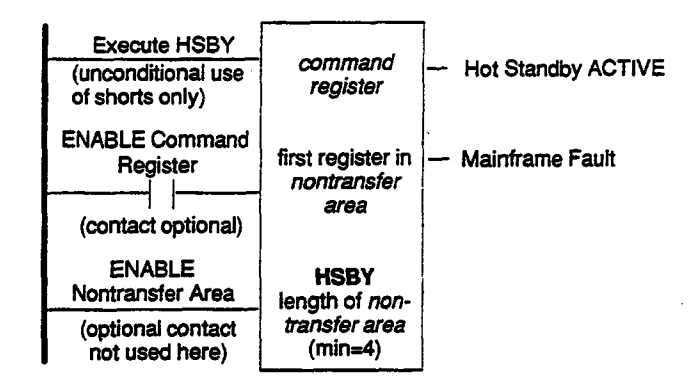

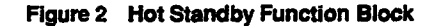

#### **HSBY Input Lines**

The top input line, *EXECUTE HSBY*, must be unconditional—i.e., it must be built with *only* horizontal shorts (one or more). It must never contain contacts or other instructions that could cause the function block to disable.

The middle input line, ENABLE command register, can be built with one or more horizontal shorts and/or one or more contacts. If your application never requires the command register to be disabled—as is the case most often—you may construct your middle input line with only horizontal shorts. If your application calls for the command register to be disabled at some time, use a contact in the middle input line. If this contact disables the command register, the system functions as if all command register bits are zeros (regardless of the value in the top-node register).

The bottom input line, *ENABLE nontransfer area of state RAM*, can be built with one or more horizontal shorts and/or one or more contacts.

#### **HSBY Output Lines**

The top output line, *ACTIVE*, has logic power flow if the S911 hot standby module in this controller is functioning correctly.

The middle output line, *MAINFRAME FAULT*, has logic power flow if the controller cannot communicate with its S911 hot standby module. The top node of the HSBY block is a 4x holding register that stores the address of the HSBY command register. This command register contains eight bits that let you configure and/or control various Hot Standby functions:

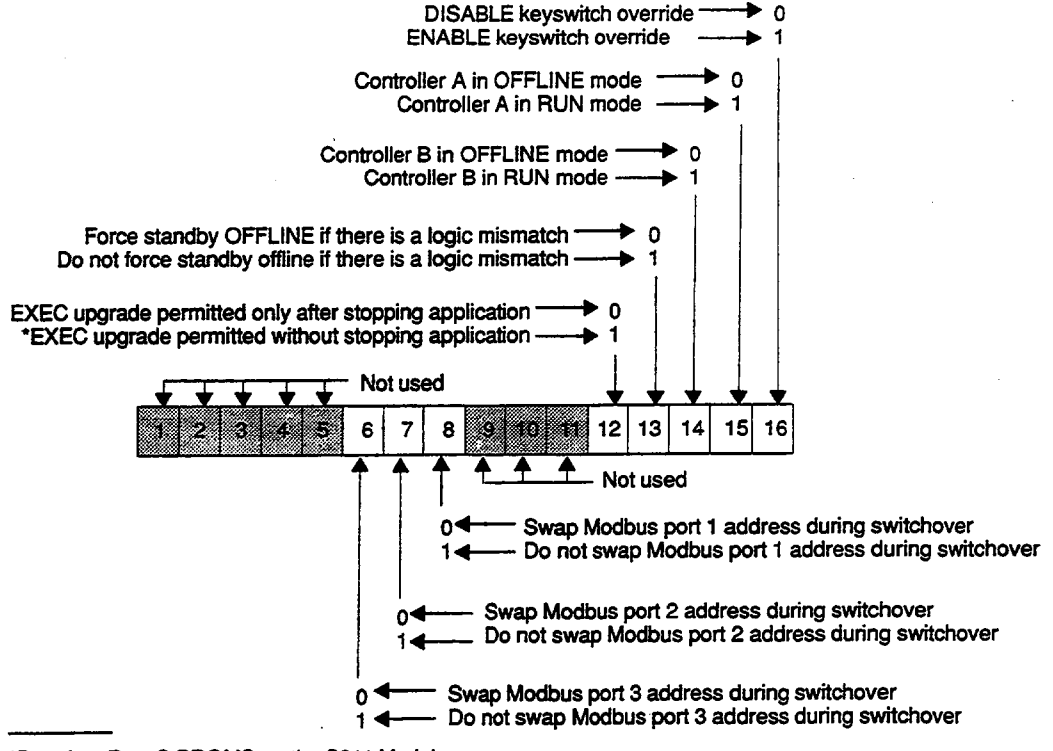

\*Requires Rev. C PROMS on the S911 Modules.

#### Figure 3 HSBY Command Register

You can configure and/or control the command register bits through a standard 984 programming panel (a P190, a P230, or a standard DOS-based PC). As an alternative, you can access the command register bits for configuration and/or control with optional system control techniques (see Chapter 4 for details).

#### **Optional System Control**

Bit 16 in the HSBY command register lets you select RUN and OFFLINE modes with software instead of with the keyswitches on the S911 modules in each controller. If bit 16 = 1, you must select RUN or OFFLINE modes through bits 15 and 14. If bit 16 = 0, you must use the S911 keyswitches to select RUN and OFFLINE modes.

If bit 16 = 1, you must use bit 15 to select either the RUN (bit 15 = 1) or OFFLINE (bit 15 = 0) mode for controller A (set by the S911 toggle switch). Bit 15 is ignored if bit 16 = 0.

If bit 16 = 1, you must use bit 14 to select either the RUN (bit 14 = 1) or OFFLINE (bit 14 = 0) mode for controller B (set by the S911 toggle switch). Bit 14 is ignored if bit 16 = 0.

### System Reactions to Mismatched Ladder Logic

Bit 13 in the HSBY command register lets you determine how the Hot Standby System will react when it detects mismatched ladder logic in the primary and standby controllers. If bit 13 = 1, the standby continues to function in the RUN mode when the logic checksum does not match. If bit 13 = 0, the standby controller switches to the OF-FLINE mode if mismatched logic is encountered. If the mismatch is corrected, the standby unit will return to the standby mode.

F

**Note** Setting bit 13 = 1 allows only user logic to be different in the primary and standby units. Configurations in the units must be the same for proper operation.

## Upgrading a System EXEC Without Stopping the Application

If you set bit 12 in the HSBY command register to 1, you can upgrade system EXECs without having to stop the application. You need only power down the standby controller to change its EXEC pack; the primary controller continues to run as a standalone. This capability requires that the S911s in your Hot Standby System have Rev. C or higher PROMs.

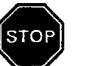

Warning Reset bit 12 to 0 as soon as you have completed the EXEC upgrade--do not leave bit 12 set to 1. To enable the functionality of the exchange bit, normal checks for validity of the standby controller are ignored. Without these checks in place, the standby unit can remain online when critical parameters in the primary and standby units are not the same. Because of this, unplanned I/O points can turn ON and OFF in the event of switchover. These unplanned actions could result in injury to personnel, disruption of system operation, or damage to plant equipment.

### **Modbus Port Addressing**

Bits 8, 7, and 6 in the HSBY command register let you determine whether the Modbus port addresses in the primary and standby controllers are the same or offset. Bit 8 handles Modbus port 1, bit 7 handles Modbus port 2, and bit 6 handles Modbus port 3. (Modbus II uses the address from Modbus port 3.)

If one of these bits = 1, the corresponding Modbus port addresses are the same in the primary and standby controller. If the bit = 0, the Modbus port in the standby controller is set to an address that is 128 greater than the Modbus port address in the primary.

In the event of a switchover, the addresses swap between controllers. Because of this, a Modbus master can always access the primary controller.

For example, if bit 8 = 0 and the Modbus port 1 address of the primary controller is 1, then the Modbus port 1 address of the standby controller is 129.

Note If you change the states of bits 8, 7, or 6 while the system is running, the Modbus port address offsets are not entered or cancelled until a switchover occurs. Table 1 shows the bit values and the Modbus port addresses they represent.

| Bit | Bit Value | Primary Address | Standby Address |  |
|-----|-----------|-----------------|-----------------|--|
| 8   | 0         | a               | a + 128         |  |
| 8   | 1         | а               | a               |  |
| 7   | 0         | b               | b + 128         |  |
| 7   | 1         | ь               | b               |  |
| 6   | 0         | Ċ               | c + 128         |  |
| 6   | 1         | c               | C               |  |

Table 1 Bit Values for Modbus Port Addresses

a, b, and c are independent whole number values between 1 and 119

#### **Modbus Plus Port Addressing**

If you are using two controllers with Modbus Plus in a Hot Standby system, you must set the address switches on both controllers to the same network address. When the network is in active operation, both controllers will become active and addressable on the network. The primary controller will use the network address you have assigned, and the standby will assume an address that is offset by 32 (decimal) from the primary address, within the range 1 ... 64. The standby offset will be either 32 addresses higher or lower than the primary's network address within the 1 ... 64 range.

For example, if you set the address switches on both units to 10, the primary unit will function at address 10 and the standby will function at address 42. If you set the address switches on both units to 40 (a +32 offset), the primary unit will function at address 40 and the standby will function at address 8 (a -32 offset).

The two controllers automatically exchange addresses if switchover occurs—this maintains consistency in your application, as the current primary controller is always accessible at the same address regardless of which physical unit is serving as the the primary.

When you set the address switches, you must avoid duplication with other Modbus Plus nodes at both the primary and the standby offset addresses. For example, if you set the address switches to 10, you must make sure that there will be no addressing conflicts at both address 10 and at address 42 on the network.

Because Modbus Plus treats the two controllers as distinct nodes on the network, the application is able to interrogate either controller independently in order to acquire statistics.

T

**Note** The two Hot Standby controllers must both be running before they are physically connected to a Modbus Plus network.

Within the HSBY function block, you must program a *nontransfer area* that will be reserved in the programmable controller's state RAM for Hot Standby functionality. The nontransfer area protects a serial group of registers in the standby controller from being modified by the primary controller---e.g., the standby STAT block area. You may be able to reduce overall system scan time by defining and enabling a certain amount of nontransfer area.

When you define and enable nontransfer area, you set aside a register block that does not get transferred to the standby controller every scan. Hot Standby Systems inevitably increase the system scan time—using nontransfer area can help minimize scan time increase.

## **Enabling the HSBY Nontransfer Area**

The middle node of the HSBY block contains the 4x holding register that is the first of several consecutive registers in the nontransfer area. The bottom node of the HSBY block contains a number representing the length of the nontransfer area—i.e., the total number of consecutive 4x registers—reserved in the state table.

The minimum nontransfer length in all cases is four words. The maximum nontransfer length for a 16-bit CPU (the 984A, 984X, or 984-680) is 255 words. The maximum length for a 24-bit CPU (the 984B, the 984-780, or -785) is 8000 words.

### Special Registers in the Nontransfer Area

The first three registers in the nontransfer area are reserved for special purposes:

- 4x is the first of two consecutive reverse transfer registers—the HSBY function block uses these two registers to pass information from the standby to the primary controller
- $\Box$  4x + 1 is the second of two consecutive reverse transfer registers
- $\Box$  4x + 2 is the HSBY status register

The actual nontransfer area begins at register 4x + 3.

#### Implementing the Reverse Transfer Registers

When you enable an HSBY nontransfer area, references 4x and 4x + 1 are copied from the standby controller to the primary controller—this is opposite from the normal *forward* state table transfer, which is from the primary to the standby. You can use reverse transfer registers to transmit diagnostic data from the standby controller to the primary controller.

Remember that the standby controller solves logic in all the networks in segment 1. Use network 2 (or greater) of segment 1 for ladder logic that loads diagnostic data to the reverse transfer registers. The primary controller, which scans and solves the logic in all segments, can then monitor the data in the reverse transfer registers.

#### The HSBY Status Register

The HSBY status register contains six bits—bits 11 ... 16—that are coded to describe the current status of the primary and standby controllers:

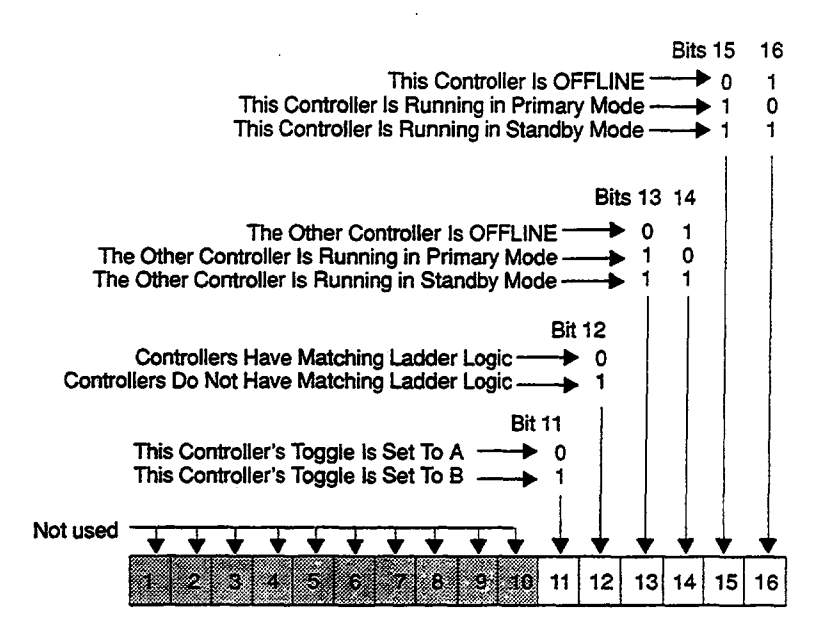

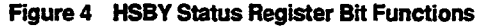

You can use ladder logic to monitor the six bits in the HSBY status register:

- The combination of bit patterns in bits 15 and 16 in the HSBY status register tell you whether the controller you are attached to is in the primary, standby, or OFFLINE mode
- The combination of bit patterns in bits 13 and 14 in the HSBY status register tell whether the other controller is in the primary, standby, or OFFLINE mode
- Bit 12 in the HSBY status register tells you whether or not the ladder logic in the two controllers is identical
- Bit 11 in the HSBY status register tells you whether the S911 module in a controller has its toggle switch set to position A or B

Status data can be monitored through panel software, Modbus, or I/O.

# A Reverse Transfer Example

The example in Figure 5 shows I/O ladder logic for a primary controller that monitors two fault lamps and the reverse transfer logic that sends status data from the standby controller to the primary controller.

#### The Application

One fault lamp turns ON if the standby memory protect is OFF; the other lamp turns ON if the memory backup battery fails in the standby.

Internal coil bit 00715 (status bit 11) controls the STANDBY MEMORY PROTECT OFF lamp. Internal coil bit 00716 (status bit 12) controls the STANDBY BATTERY FAULT lamp.

#### **Reverse Transfer Logic**

The logic at the top of Figure 5 is in network 2 of segment 1. This network contains a Block Move (BLKM) function and a System Status (STAT) function. The standby controller enables the STAT block. Bits 00815 and 00816 are controlled by bits 15 and 16 in the HSBY status register.

The STAT block sends one status register word to 4yyyy; this word initiates a reverse transfer to the primary controller.

#### **Remote I/O Logic**

The logic at the bottom of Figure 5 must be in segment 2 or greater, and therefore only the primary controller scans it. Bits 00813 and 00814 enable the BLKM block that transfers status data to the internal coils at reference 00705.

This Logic Must Be in Network 2 of Segment 1

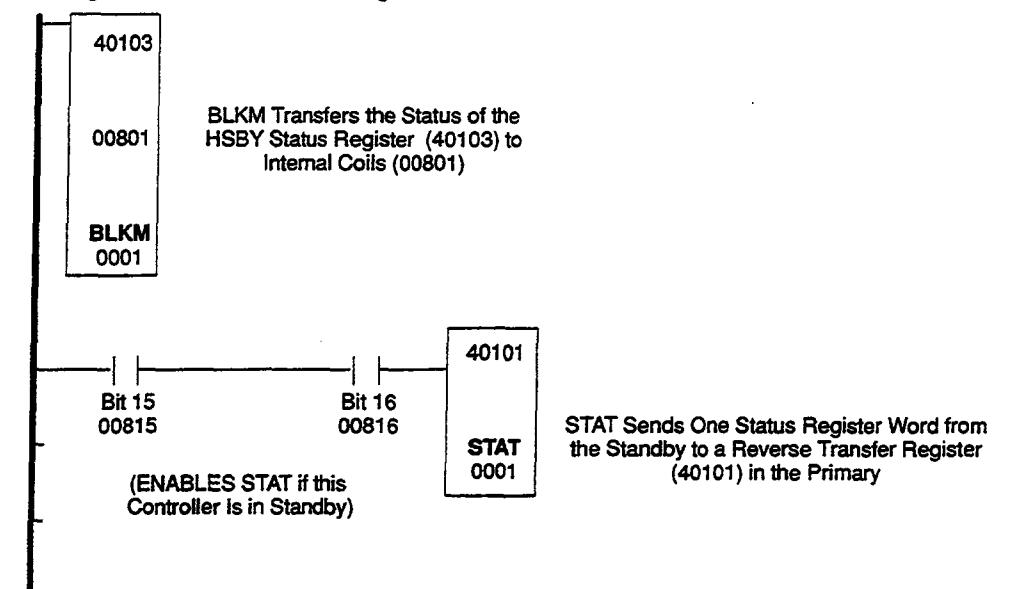

This Logic Cannot Be in Segment 1-It Must Be in Another Segment

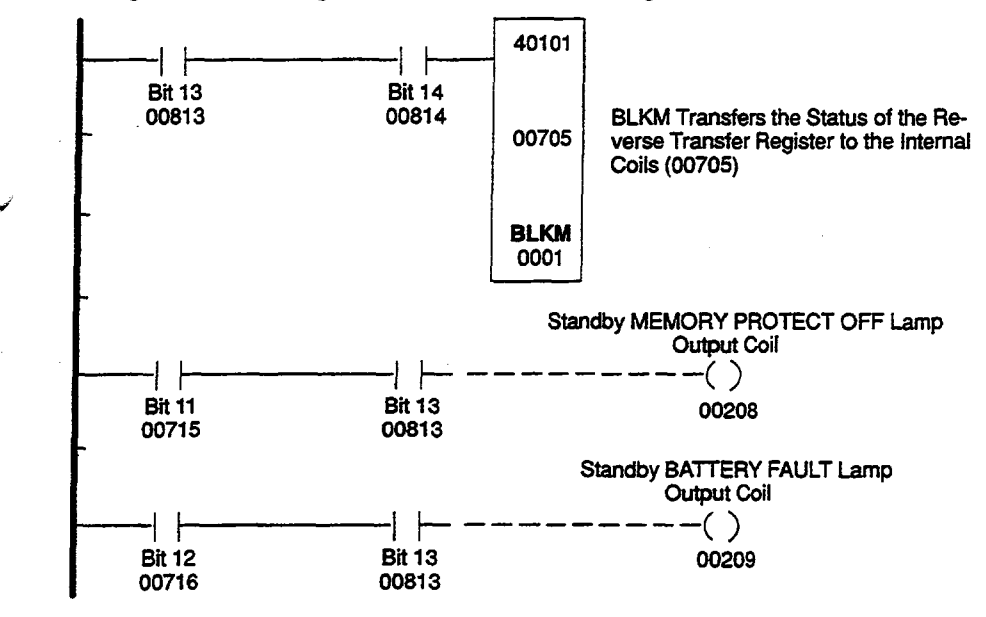

Figure 5 Reverse Transfer Example

In a Hot Standby System, the primary and standby controllers have their own time-ofday clocks, and they are *not* synchronized. At switchover, the time of day changes by the difference between the two clocks. This could cause problems when you are controlling a time-critical application.

Note In Hot Standby Systems, lockout will occur on the first scan only after switchover. This is because real time clocks are not synchronized between primary and standby controllers. The dissimilarity between clocks will cause the loop to reset itself and implement the new (formerly standby) value in the algorithm solution.

#### Solving the Synchronization Problem

The problem of unsynchronized time-of-day clocks can be solved by programming the standby controller to reset its clock from the state table provided by the primary controller.

Put the logic for time synchronization in segment 1, but do not put it in network 1. Network 1 must contain *only* the HSBY function block.

Since both controllers run the same program, you must read HSBY status register bits  $12 \dots 16$  to make sure that only the standby clock is resetting. If bits  $12 \dots 16 = 01011$ , you know three things:

Which controller is the standby

That the remaining controller is the primary

That both controllers are running the same logic

If these conditions are true, then the logic should clear bit 2 and set bit 1 of the time-of day control register.

For more information, refer to the time-of-day clock discussion in the *984 Programmable Controllers Systems Manual* (GM-0984-SYS).

The clock in the standby controller will be reset from the state table of the primary controller at the end of a scan, and bit 1 will be cleared. Figure 6 shows sample logic for synchronizing time-of-day clocks:

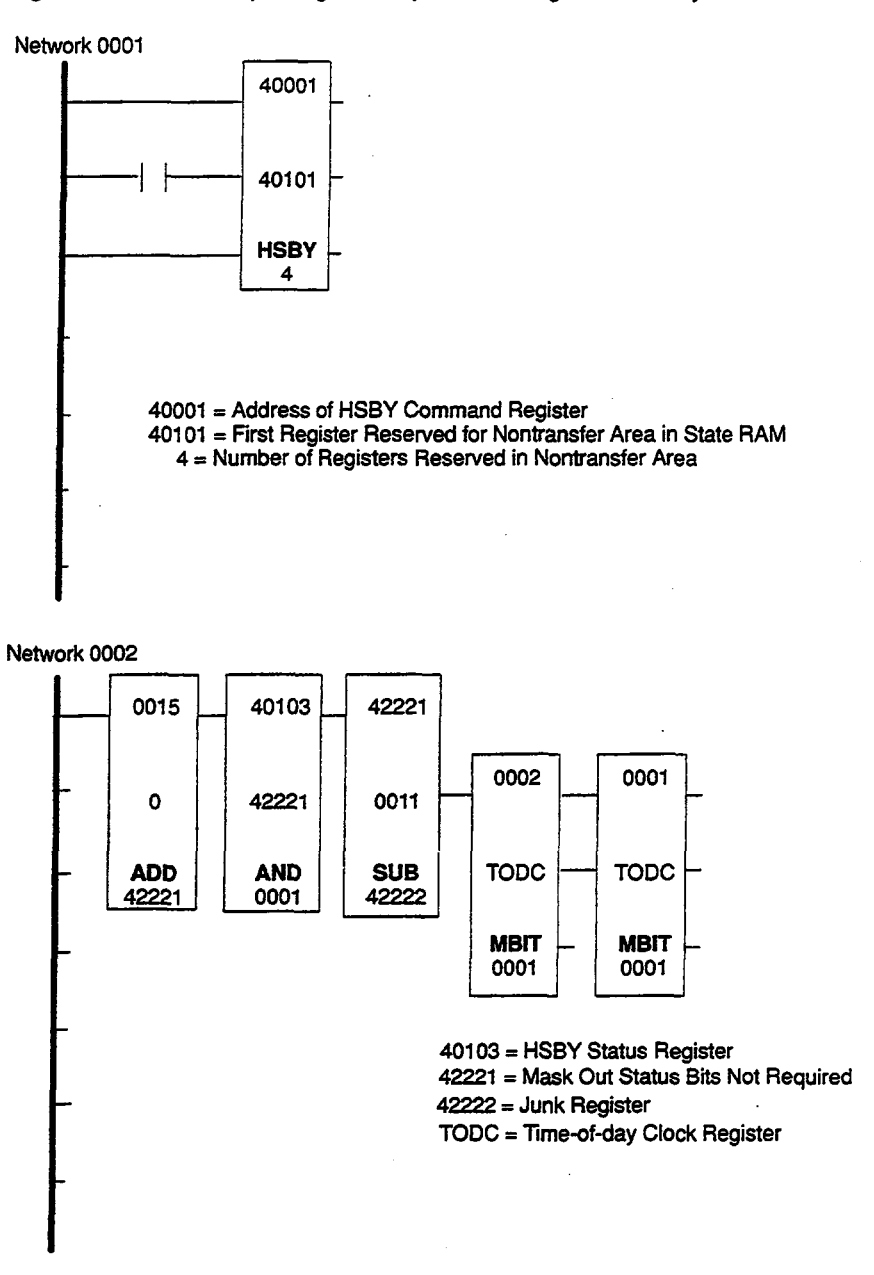

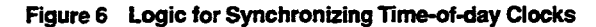

.

# **Chapter 3 Hot Standby Scan Time**

Two Factors that Influence Hot Standby Scan Time

The Effects of State Table Transfer on Scan Time

A Hot Standby capability necessarily adds more scan time to a comparable standalone 984 controller. The way you program your HSBY function block and I/O ladder logic can help to minimize this increased scan time.

#### Minimizing the Scan Time Increase

The amount of scan time increase varies according to two things:

- □ The size of the state RAM table
- The length of the nontransfer area in the controller's state RAM, as defined in the HSBY function block

While programming your Hot Standby System, you can help reduce the increase in scan time by not utilizing unnecessary area in the state table and by defining as much nontransfer area as possible.

#### **Contents of the State RAM Table**

The state RAM table contains all current I/O references (0x coils, 1x discrete inputs, 3x register inputs, and 4x holding registers), history bits, and DISABLE tables. You can minimize the time it takes to transfer state data by defining the state table with the smallest possible amount of state RAM area. Do not use all available state RAM unless your particular application requires it.

If you have16-bit CPUs in your Hot Standby system (a pair of 984A, 984X, 984-680, or -685 Programmable Controllers), the largest possible state RAM area is 3K words. If you have 24-bit CPUs in your Hot Standby System (a pair of 984B, 984-780, or -785 Programmable Controllers), the largest possible state RAM area is 12.8K words.

### Nontransfer Area

You can minimize the time it takes to transfer the state table by defining the largest possible nontransfer area—and therby reducing the amount of state RAM data that does transfer.

If you have 16-bit CPUs in your Hot Standby system (a pair of 984A, 984X, 984-680, or -685 Programmable Controllers), the largest possible nontransfer area you can define is 255 words. If you have 24-bit CPUs in your Hot Standby system (a pair of 984B, 984-780, or -785 Programmable Controllers), the largest possible nontransfer area you can define is 8000 words.

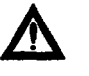

Caution Make sure the nontransfer area you define contains no critical data. No data in the nontransfer area is transferred to the standby controller, and all data in the nontransfer area is lost at switchover. A Hot Standby System transfers state table data from the primary controller to the standby controller while the primary controller scans and solves I/O ladder logic. There are two steps in this transfer process—CPU-to-S911 transfer and S911-to-S911 transfer.

#### **CPU-to-S911 State Table Transfer**

As soon as the primary controller executes its HSBY function block, it starts transferring the current state table from its CPU to its S911 Hot Standby module. Ladder logic scanning and I/O servicing halt while this data transfer takes place.

CPU-to-S911 state transfer takes 1.3 ms/K words that transfer----add another 3 ms for overhead. As soon as the CPU-to-S911 transfer finishes, the primary controller resumes scanning ladder logic and servicing I/O.

### S911-to-S911 State Table Transfer

As the ladder logic scan resumes, the primary controller starts to simultaneously transfer the state table from its S911 to the S911 in the standby controller through the W911 cable link.

If your Hot Standby System uses chassis mount (984A, 984B, or 984X) Programmable Controllers, the S911-to-S911 transfer time is 2.6 ms/K words. If your Hot Standby system uses slot mount (984-680, -685, -780, or -785) Programmable Controllers, the S911-to-S911 data transfer takes 5.2 ms/K words.

When the I/O ladder logic program being scanned by the primary controller is longer than the S911-to-S911 data transfer, the transfer does *not* increase total scan time. However, if your logic ladder program is relatively short, the ladder scan will finish before the S911-to-S911 data transfer. In this case, S911-to-S911 data transfer increases total scan time.

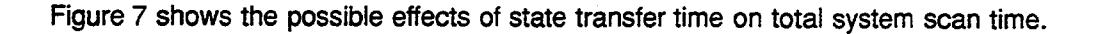

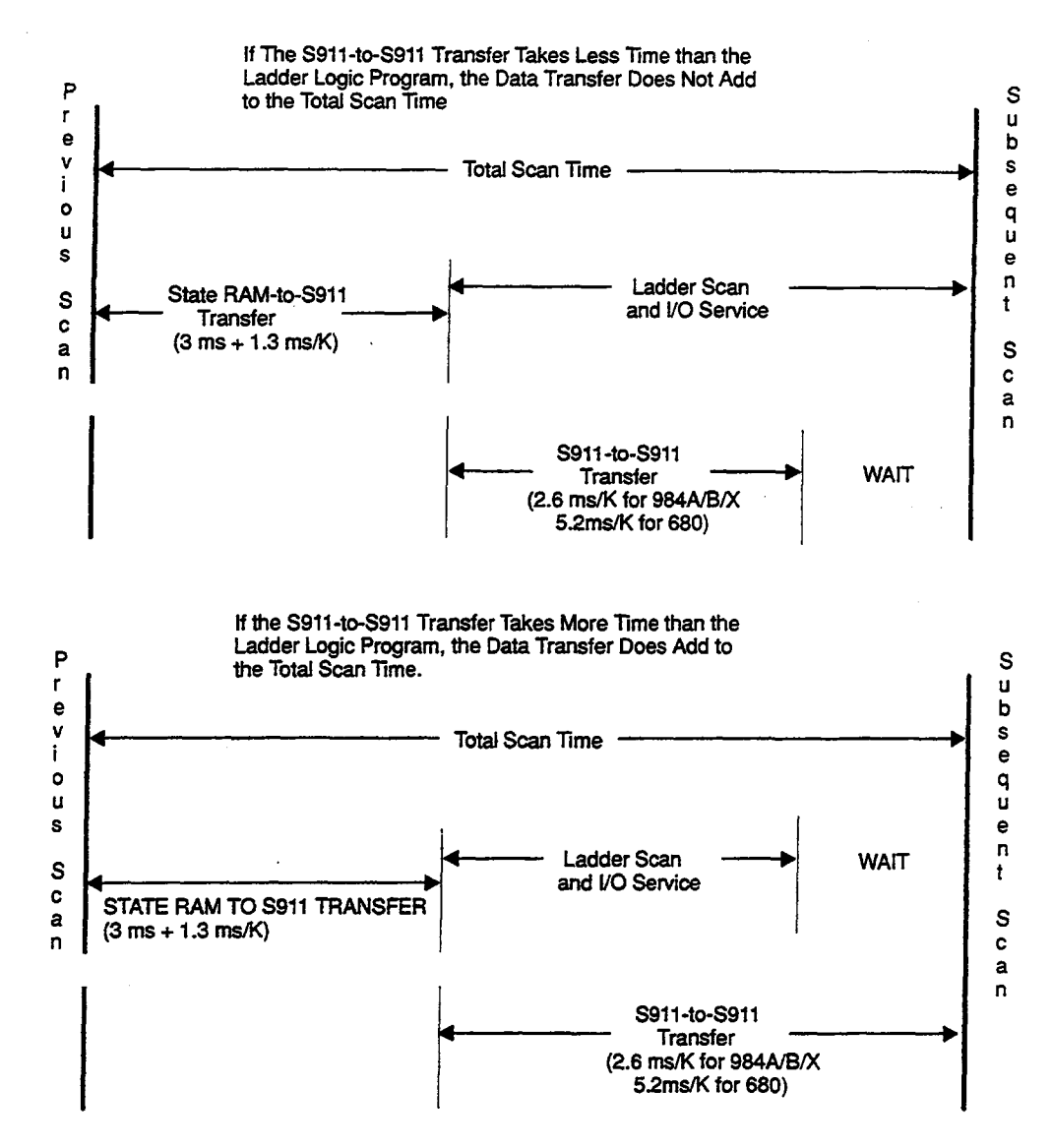

Figure 7 Hot Standby System Scan Times

· · . . .

# Chapter 4 Optional System Control Techniques

- Using Software for Optional System Control
- Option Processors in a 984 Hot Standby System

You can monitor your Hot Standby System through bits in the HSBY status register (register 3 in the nontransfer area table specified in the middle node of the HSBY function block). You can control various Hot Standby functions with bits in the HSBY command register.

### Logic for Optional Monitoring Indicators

You can design ladder logic that monitors any or all of the six bits in the HSBY status register. Status data can then be read by panel software, Modbus, or I/O.

### Logic for Remote Control of Keyswitch Functions

You can also design ladder logic to monitor inputs from Modbus or I/O, and thereby control any or all of the seven bits in the HSBY command register. You can use these bits to remotely control functions usually performed by the keyswitches on the S911 Hot Standby modules. For example, by remotely manipulating command register bits 14, 15, and 16, you can take the current primary controller OFFLINE and thereby force switchover.

### The Value of Optional System Control

Optional system control is very useful in situations where the Hot Standby controllers are positioned in hard-to-get-to places. Optional system control can also be used to automatically recognize a fault and force a switchover under conditions not handled by a standard hot standby configuration—e.g., faults in option processors such as a C986/C996 Coprocessor or an S975 Modbus II.

### An Optional System Control Panel Example

An example of the ladder logic for an optional system control panel is shown on the following pages. The logic is based on eight assumptions:

- □ RUN or OFFLINE modes are specified via keyswitches on an optional control panel
- RUN/OFFLINE control capabilities are transferred to the optional control panel via bit 16 in the command register---bit 16 is connected to input 10413
- RUN/OFFLINE control of Controller A (command register bit 15) is through input 10414
- RUN/OFFLINE control of Controller B (command register bit 14) is through input 10415
- You want offsets of 128 between both the Modbus addresses in ports 2 and 3 of the primary and standby controllers; you do not want any offset between the Modbus port 1 addresses in the primary and standby controllers
- □ 41009 is the command register reference

- 42001 is the start of the nontransfer area in state RAM—i.e., it is specified in the middle node and is reserved as the first of two reverse transfer registers
- A FAULT lamp (output 00207) on the optional control panel will turn ON if the standby controller goes OFFLINE.

Figure 8 shows the HSBY block set-up for this example:

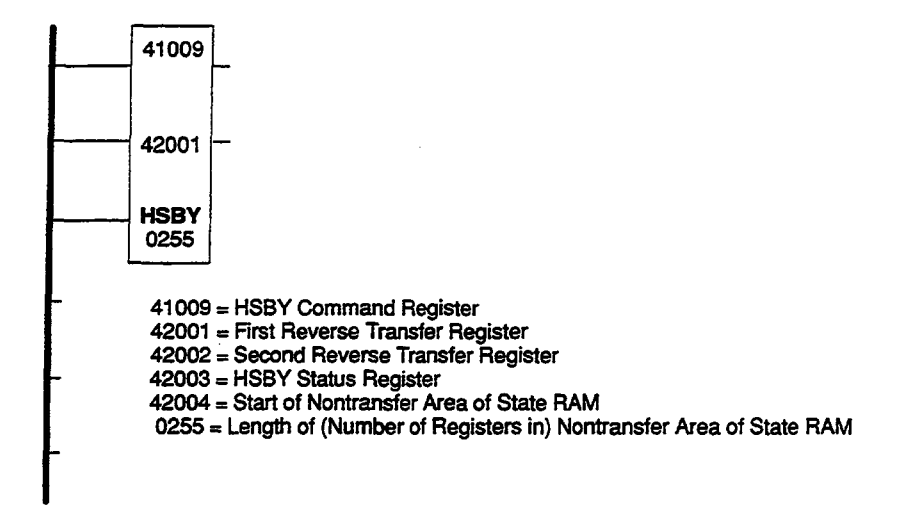

Figure 8 HSBY Block for an Optional Control Panel

Since you do not want to leave command register bits 16, 15, and 14 at 0, you must control them through ladder logic, as shown in Figure 9. You can control bits 6 and 7 through ladder logic or set them through the 984 programmer tape (or disk file).

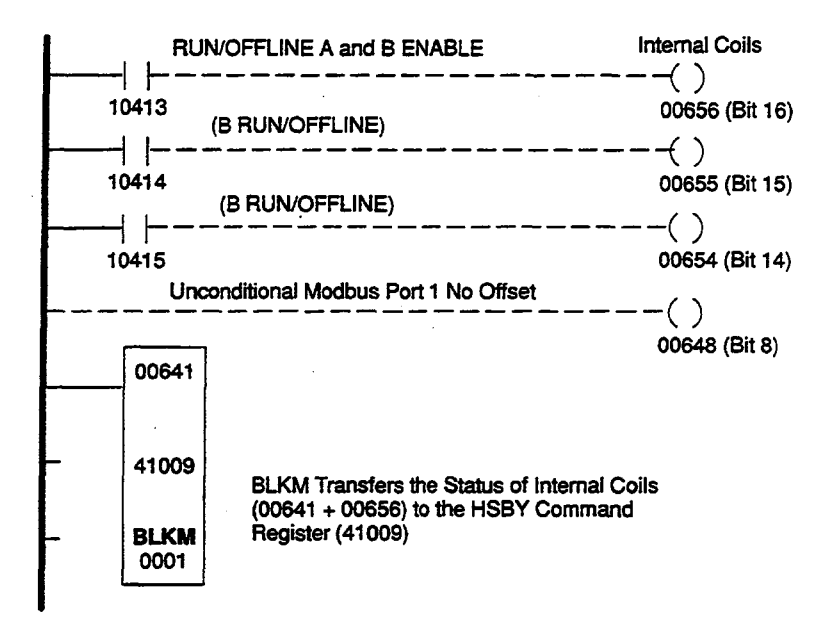

Figure 9 Example of Input Logic for an Optional Control Panel

The *soft control* capability of the 984 Hot Standby System allows the ladder logic to automatically override the S911 keyswitches and force a transfer of control to the active standby unit. This operation, although not common in typical applications, is necessary to support redundancy while using other 984 option processors.

#### **Other 984 Option Processors**

Other 984 option processors include the S975 Modbus II, the S985 Modbus Plus Interfaces, and the C986/C996 Coprocessors.

#### Forcing a Soft Control Switchover

A 984 Hot Standby System will not automatically switch over in the event of an option processor failure.

To force a controller OFFLINE in the event of a fault in one of its option processors, the logic shown in Figure 10 should exist in the controller. We recommend that identical logic exist in both controllers so that fault detection can be supported in both.

If the primary controller is forced OFFLINE, the standby will take control of the system; if the standby is forced OFFLINE, the primary will continue to operate as a standalone controller.

Make sure that bits 1 ... 13 are preset in 40200 (the HSBY command register) before running the system.

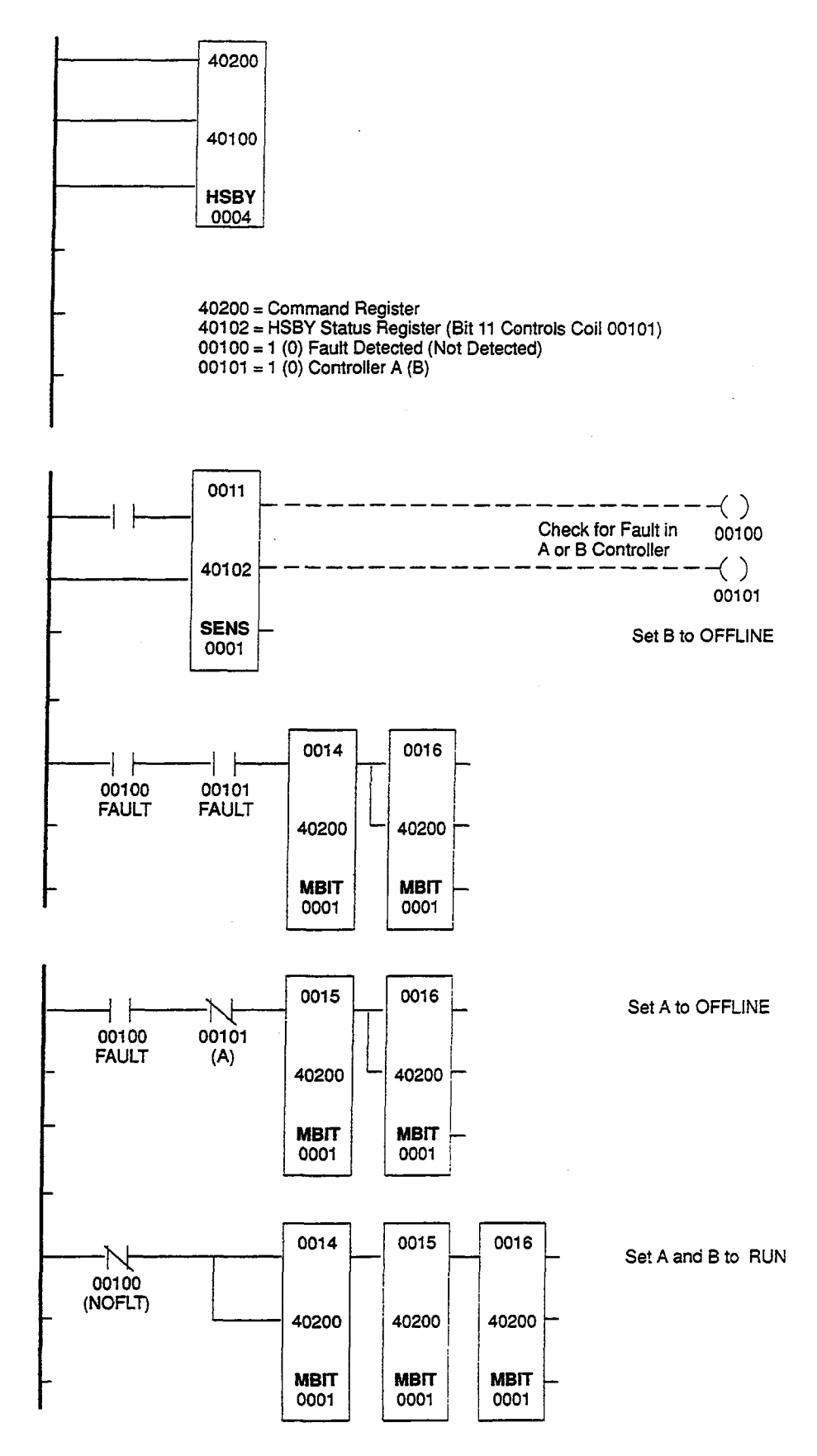

Figure 10 Switchover Logic for an Option Processor

· ·

# Chapter 5 Programming a New Hot Standby System

Follow the programming procedures in this chapter to install a new Hot Standby System. These procedures assume that you have properly installed your 984 Hot Standby System according to the *984 Hot Standby System Installation and Maintenance Manual* (GM-S911-001).

If you are upgrading an existing 984 controller to give it Hot Standby capability, refer to Chapter 6.

#### Procedure Programming a New Hot Standby System

- **Note** Software label keys are shown in brackets [], and other keys are shown in **bold** type.
- Step 1 Select either controller, and connect the programming panel—e.g., P190, P230—to Modbus port 1. Place the S911 keyswitch on the controller in the RUN position. Place the keyswitch on the other controller in the OFFLINE position.
- **Step 2** Load the 984 Configurator tape or disk file. Make sure the controller is in STOP mode before proceeding.
- **Step 3** Use the software label keys to configure the controller for your application. Then use [MODULES] to load the HSBY loadable module from tape or disk file. Then write the configuration to the controller using [WRITE CONFIG].
- **Step 4** Load the 984 Traffic Cop tape or disk file. Use the software label keys to configure the 800 Series I/O addressing.
  - Note Local I/O capabilities—such as those available in the 9894X and the 984-680/-685/-780/-785 Controllers—are not supported in Hot Standby Systems.
- **Step 5** Load the 984 Programmer tape or disk file.
- **Step 6** Enter the HSBY DX function block into network 1 of segment 1. Optionally, you may program ladder logic in network 2 of segment 1, if that logic is not used to control I/O. If the HSBY function block does not appear in the various DX menus, return to step 3.
  - Note Make sure that only horizontal shorts are used in the *Execute HSBY* input line to the HSBY function block. If contacts of any kind are used that cause the function block to disable, the integrity of the Hot Standby System will be upset.
  - **Note** You may set or reset certain bits in the HSBY command register through the [FULL REFERENCE] screen of your programmer.
- **Step 7** Enter application ladder logic for segment 2 and all other segments.
- **Step 8** Start the selected controller and debug the application program. Make sure all application devices operate according to design.
- **Step 9** Load the 984 Tape Loader tape or disk file. Record your application program with a [DUMP 984] operation.

- **Step 10** Connect the programming panel to Modbus port 1 on the other controller. Make sure the controller is in the STOP mode before proceeding.
- **Step 11** Load the application program into this controller with a [LOAD 984] operation.
- **Step 12** Start the controller.
- **Step 13** Turn the keyswitch on the S911 to RUN. Verify the proper LED indications against Table 2.

Table 2 Hot Standby Normal Indications

| Module        | Led Indicator | Primary<br>Controller | Standby<br>Controller |  |
|---------------|---------------|-----------------------|-----------------------|--|
| S911          | READY         | ON                    | ON                    |  |
|               | COMM ERROR    | OFF                   | OFF                   |  |
|               | PRIMARY       | ON                    | OFF                   |  |
|               | STANDBY       | OFF                   | ON                    |  |
| S908/S929     | READY         | ON                    | ON                    |  |
|               | COMM ACTIVE   | ON '                  | Blinking              |  |
|               | COMM ERROR    | OFF                   | OFF                   |  |
| C916/C924     | RUN           | ON                    | ON                    |  |
|               | READY/SAFE 84 | OFF                   | OFF                   |  |
| 984-680/-685/ | RUN           | ON                    | ON                    |  |
| -780/-785     | READY         | ON                    | ON                    |  |
|               | POWER OK      | ON                    | ON                    |  |

Your new 984 Hot Standby System is now set up. For further operating instructions, refer to the *984 Hot Standby System Installation and Maintenance Manual* (GM-S911-001).

. .

# Chapter 6 Programming a Retrofit Hot Standby System

Follow the programming procedures in this chapter to upgrade an existing standalone 984 controller to a Hot Standby System. These procedures assume that you have properly installed your 984 Hot Standby System according to the *984 Hot Standby System Installation and Maintenance Manual* (GM-S911-001).

If you are installing a new Hot Standby System, refer to Chapter 5.

Note Local I/O capabilities—available in the 984X chassis mount and in the 984-680/-685/-780/-785 slot mount Controllers—are not supported in Hot Standby Systems.

#### Procedure Programming a Retrofit Hot Standby System

- **Note** Software label keys are shown in brackets [], and other keys are shown in **bold** type.
- Step 1 Connect a programming panel—e.g., a P190 or a P230—to Modbus port 1 on the original controller, which contains your application program. Turn the keyswitch on its S911 Hot Standby module to the RUN position. Make sure that the keyswitch on the other controller is in the OFFLINE position.
- **Step 2** Load the 984 Tape Loader tape or disk file. Record your application program with a [DUMP 984] operation.
- **Step 3** Load the 984 Configurator tape or disk file. Make sure the controller is in the STOP mode before proceeding.
- **Step 4** Use [MODULES] to load the HSBY loadable module from tape or disk file. Write the configuration to the controller using [WRITE CONFIG].
- **Step 5** Load the 984 Traffic Cop tape or disk file. Follow the appropriate software label keys to configure the 800 Series I/O addressing. (The Traffic Cop is lost when the system is reconfigured.)
- **Step 6** Load the 984 Tape Loader tape or disk file. Reload your application program with a [RELOCATE LOGIC] operation.
- **Step 7** Load the 984 Programmer tape or disk file.
- **Step 8** Insert the HSBY DX function block into network 1 of segment 1. All existing logic automatically moves to the next network of segment 1. If the HSBY function block does not appear in the various DX menus, return to Step 3.
  - Note Make sure that only horizontal shorts are used in the top (*Execute HSBY*) input line to the HSBY function block. If contacts of any kind are used that cause the function block to disable, the integrity of the Hot Standby System will be upset.
  - **Note** You may set or reset certain bits in the HSBY command register through the [FULL REFERENCE] screen of your programmer.
- **Step 9** Start the selected controller and debug the application program. Make sure all application devices operate according to design.

- **Step 10** Load the 984 Tape Loader tape or disk file. Record your application program with a [DUMP 984] operation. This copy will supersede your previous backup copy.
- **Step 11** Connect the programming panel to the Modbus port 1 of the other controller. Make sure the controller is in the STOP mode before proceeding.
- **Step 12** Load the application program into this controller with a [LOAD 984] operation.
- **Step 13** Start the controller.
- **Step 14** Turn the keyswitch on the S911 to RUN. Verify the proper LED indications against Table 3.

| Table 3 Hot Standby N | formal Indications |
|-----------------------|--------------------|
|-----------------------|--------------------|

| Module        | Led Indicator             | Primary<br>Controller | Standby<br>Controller |  |
|---------------|---------------------------|-----------------------|-----------------------|--|
| S911          | READY                     | ON                    | ON                    |  |
|               | COMM ERROR                | OFF                   | OFF                   |  |
|               | STANDBY                   | OFF                   | OFF                   |  |
| S908/S929     | READY                     | ON                    | ON                    |  |
|               | COMM ACTIVE<br>COMM ERROR | ON<br>OFF             | Blinking<br>OFF       |  |
| C916/C924     | RUN                       | ON                    | ON                    |  |
|               | READY/SAFE 84             | OFF                   | OFF                   |  |
| 984-680/-685/ | RUN                       | ON                    | ON                    |  |
| -780/-785     | READY                     | ON                    | ON                    |  |
|               | POWER OK                  | ON                    | ON                    |  |

Your new 984 Hot Standby System is now set up. For further operating instructions, refer to the *984 Hot Standby System Installation and Maintenance Manual* (GM-S911-001).

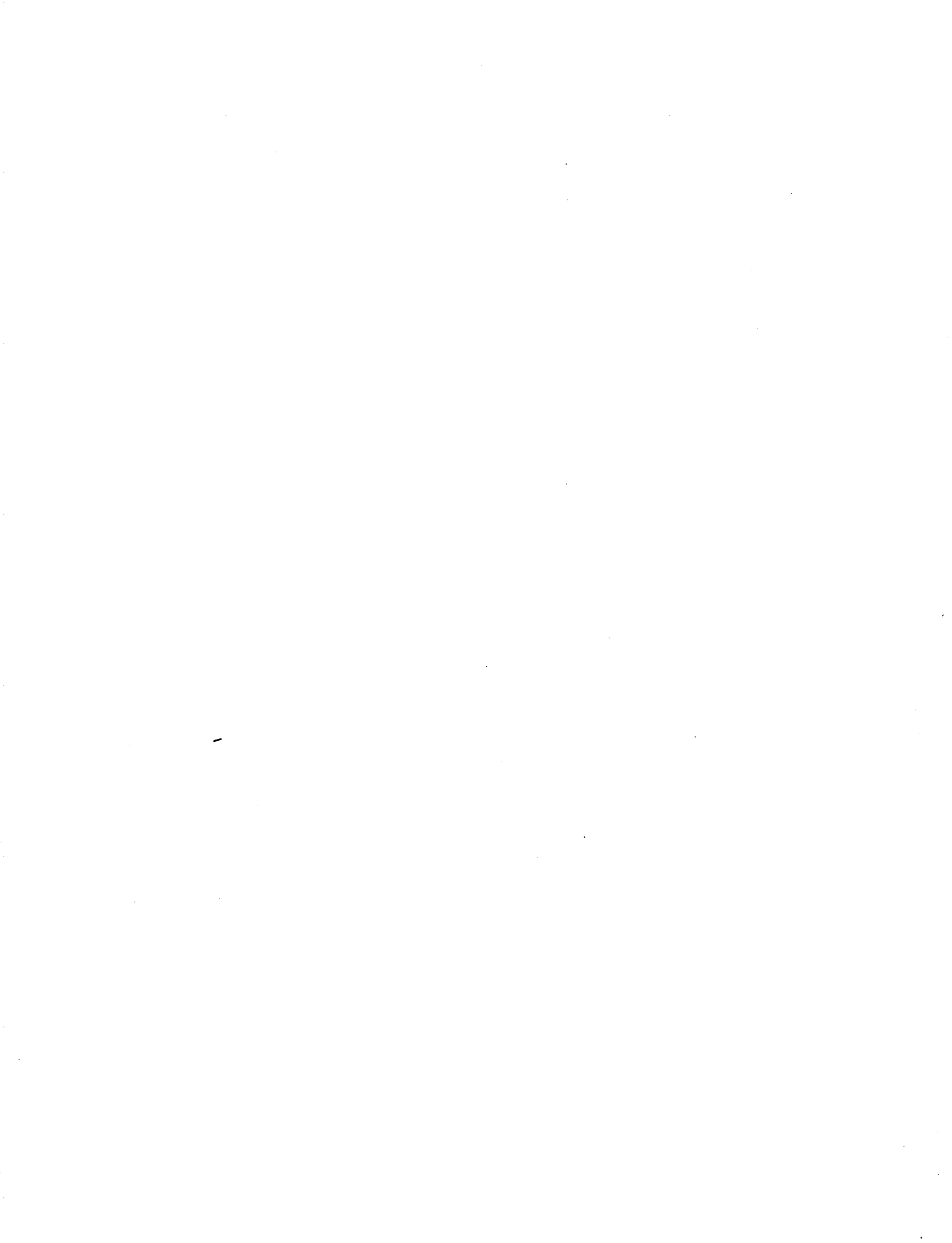

# **Chapter 7 On-Line Editing**

After you have put your Hot Standby System in operation, you may occasionally need to edit the ladder logic to modify application functions. This chapter considers editing procedures for Hot Standby Systems. First, consider three general guidelines for on-line editing:

- Changes in ladder logic can make the control system behave differently. Always use care when making on-line editing changes.
- We recommend that one Modbus port be set aside for programming and not used for networking—refer to Chapter 2 regarding Modbus port address handling. If you are unable to use a dedicated Modbus port for programming, make sure that you are aware of the individual Modbus port addresses at all times.
- You can make minor changes to ladder logic while the system is on-line and controlling your application, but if you need to make *major* changes, we recommend that you shut down the application first.

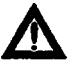

Caution If you are changing the 984 Configuration or Traffic Cop, you must first shut down your control system.

#### Procedure Editing Ladder Logic on a Hot Standby System

- **Step 1** Verify that both controllers are running, one in the primary mode and one in the standby mode.
- **Step 2** Connect a programming panel—e.g., a P190 or P230—to a Modbus port on the *primary* controller—which is running application logic.
- **Step 3** Load the 984 Tape Loader tape or disk file. Do not stop the controller before proceeding. Record your application program with a [DUMP 984] operation.
- Step 4 Place the S911 keyswitch on the standby controller in the OFFLINE position.
  - Solution as a standalone until the editing task is complete.
- **Step 5** Load the 984 Programmer tape or disk file.
- **Step 6** Carefully edit the selected networks of the primary controller according to design requirements.

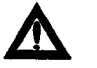

Caution To help protect against damage to application I/O devices, use care in editing application logic. Untested logic changes can have unexpected consequences.

- **Step 7** Verify that the application responds correctly to the changes.
- **Step 8** Repeat steps 6 and 7 until all changes are complete.
- **Step 9** Load the 984 Tape Loader tape or disk file. Record your application program with a **DUMP 984** operation. This copy will supersede your previous backup copy.
- **Step 10** Connect the programming panel to the *standby* controller at Modbus port 1. Make sure the controller is in the STOP mode before proceeding.
- **Step 11** Load the application program to the standby controller with a [LOAD 984] operation.
- Step 12 Start the controller.
- Step 13 Turn the S911 keyswitch to RUN, and verify proper LED indications against Table 4.

#### Table 4 Hot Standby Normal Indications

| Module        | Led Indicator | Primary<br>Controller | Standby<br>Controller |       |
|---------------|---------------|-----------------------|-----------------------|-------|
| S911          | READY         | ON                    | ON                    | ····· |
|               | COMM ERROR    | OFF                   | OFF                   |       |
|               | PRIMARY       | ON                    | OFF                   |       |
|               | STANDBY       | OFF                   | ON                    |       |
| S908/S929     | READY         | ON                    | ON                    |       |
|               | COMM ACTIVE   | ON                    | Blinking              |       |
|               | COMM ERROR    | OFF                   | OFF                   |       |
| C916/C924     | RUN           | ON                    | ON                    |       |
|               | READY/SAFE 84 | OFF                   | OFF                   |       |
| 984-680/-685/ | RUN           | ON                    | ON                    |       |
| -780/-785     | READY         | ON                    | ON                    |       |
|               | POWER OK      | ON                    | ON                    |       |

.

e de

Note Because Modbus Plus addresses are set by hardware switches and not controlled by software, the procedures for loading and modifying a program in a 984 Hot Standby Controller configuration are different than in a standard Modbus network implementation.

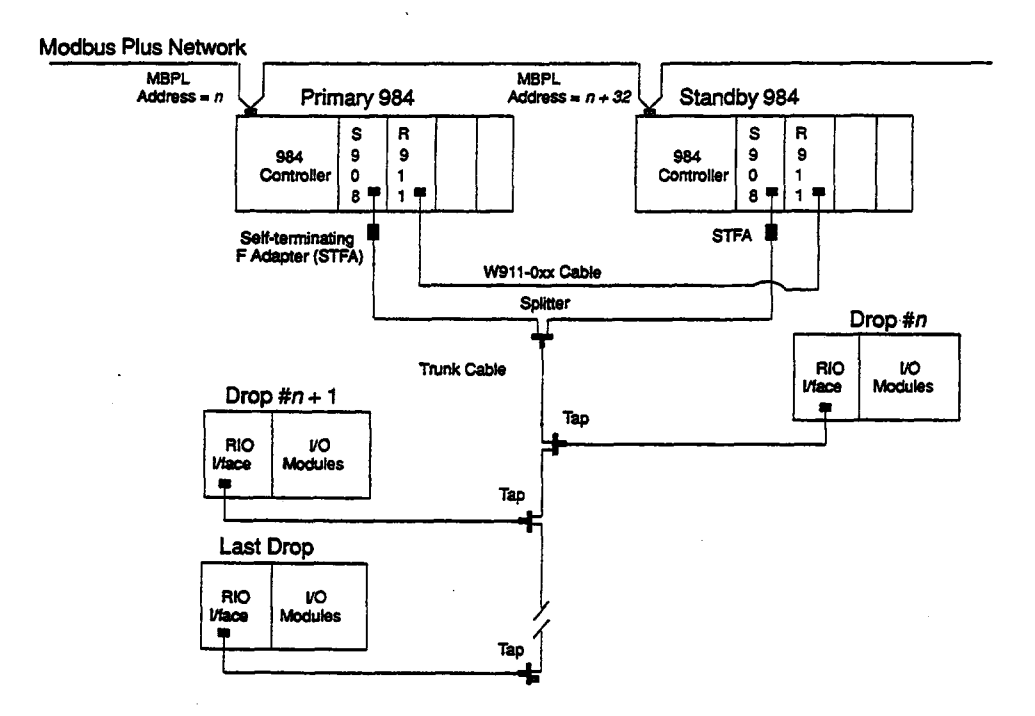

Figure 11 Hot Standby Control on Modbus Plus

#### **Procedure** Initial Load Procedure

- **Step 1** Set the Modbus Plus address switches identically on the primary and standby controllers (at address 32 or lower) and connect all cables.
- Step 2 Connect only one of the programmable controllers to the Modbus Plus network.
- **Step 3** Download the control program into this controller.
- **Step 4** Start the controller—it should come up as the primary Hot Standby controller. When its **RUN** light illuminates, disconnect the Modbus Plus connector.
- **Step 5** Connect the second programmable controller to the Modbus Plus network.

Step 6 Download the control program into this controller and then start the controller. When its RUN light illuminates, the panel software (e.g., Modsoft)will return Modbus Error Code 818:

Modbus Plus: Remote PLC not listening for call

This is a normal response. The Modbus Plus address on this standby controller is now offset 32 addresses higher than the address you specified for the primary controller, while the program panel messages contain the address of the primary controller.

Step 7 Reconnect the primary controller to the Modbus Plus network. Both controllers should now be running and connected to Modbus Plus – i.e., the Modbus Plus LED on each unit should be blinking six times per second.

#### Procedure How to Modify a Program in a Hot Standby System

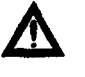

**Caution** Always work with the program uploaded—i.e., saved—from the standby controller. Never upload the program from the primary controller once the system is in operation.

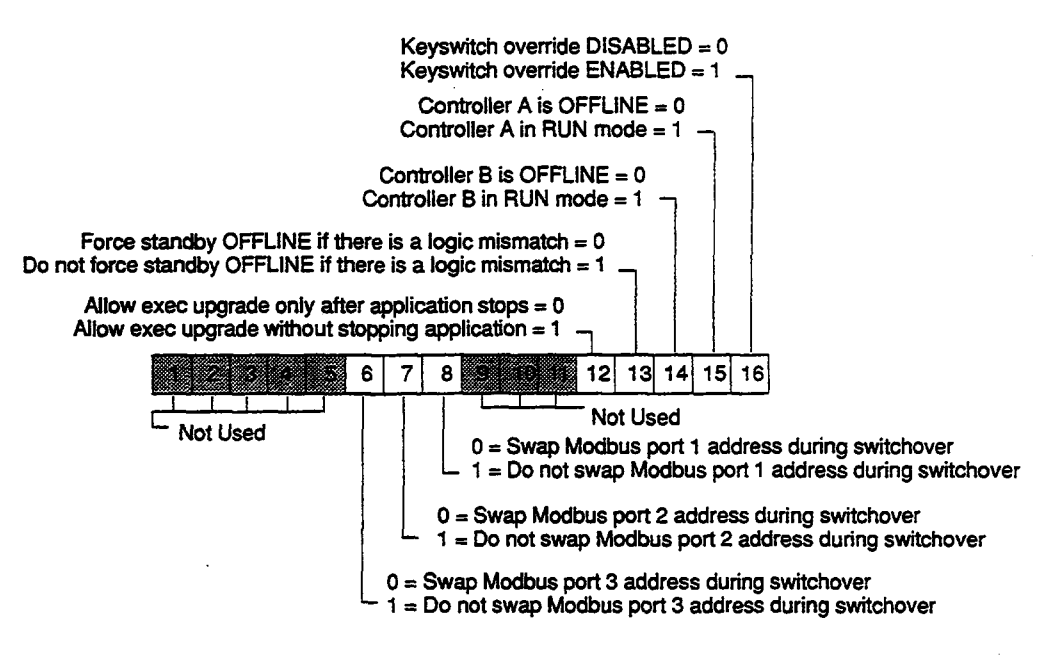

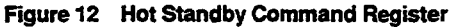

**Step 1** Make sure that bit 13 in the HSBY command register is set to 1 in both the primary and the standby controllers. Setting this bit equal to 1 causes the system to ignore changes to logic, a condition that would normally cause the standby to go OFFLINE; ignore differences in logic. Changes may be made to either controller in the ONLINE mode if bit 13 in the HSBY command register is set to 1.

- **Step 2** Set the program panel routing path to the address of the standby controller—i.e., 32 addresses higher than the address of the primary controller. You must work with the standby controller, using its Modbus Plus address.
- Step 3 Upload the program from the standby controller to the programming panel.
- **Step 4** Make the desired modifications to the standby program, then download the modified program back to the standby controller.
- **Step 5** Once the controller has resumed its ONLINE standby functions, force a failure in the primary controller—i.e., cause a switchover. This can be done by switching the primary unit to OFFLINE.
- **Step 6** The controller that was previously the primary controller now has the standby address. Download the modified program to the new standby controller and restart it.
- **Step 7** When the standby controller goes ONLINE in standby mode, the system is again redundant with the modified program installed. You may then wish to reset bit 13 in the HSBY command register to 0, its default setting.

# Chapter 8 Locating Startup Errors

When you power up your Hot Standby System, the LEDs on the remote I/O processing modules and S911 Hot Standby modules display light patterns that tells you that the system is running properly or that some error has occurred. Error display patterns are described in the *984 Hot Standby Installation and Maintenance Manual* (GM-S911-001).

If, after carefully rechecking the hardware and software, you are unable to pinpoint the source of a startup error, you can access memory bits in the controller that indicate very specific startup error conditions. These startup error bits are the eight least significant bits in a word at a memory location.

This chapter describes a procedure you can follow to access these error codes.

#### Procedure Accessing Startup Error Codes

- **Step 1** Connect a programming panel—e.g., a P190 or P230—to the controller flashing an error pattern. Load the Utility tape or disk file into the programmer.
- Step 2 Set the assembly register (AR) to 00001, press [ATTACH], then press EXIT.
- **Step 3** Press [EXAMINE MEMORY], bring the cursor down to the AR line, and enter 0032 into the AR. Press GET.

This gets you to memory location 0032. A hexadecimal number will appear on the screen associated with that memory location. The number may vary depending on the type of programmable controllers your 984 Hot Standby System uses; call the number *nnnn* hex.

**Step 4** Apply the following formula to *nnnn* hex:

*nnnn* hex - 8000 hex + 29 hex

Make the result of this calculation a five-digit hexadecimal number by placing F in the most significant position.

- **Step 5** Enter this five-digit hexadecimal number into the AR, and press **GET**. A hexadecimal number associated with this memory location appears on the screen.
- **Step 6** Convert the hexadecimal number on the screen to its binary representation. The eight least significant bits contain the startup error codes.
- **Step 7** Compare the bit values against those in Table 5. A "1" at any of these bit locations indicates that an error condition exists.

| Bit # | Set to 0 | Set to 1                           | • |
|-------|----------|------------------------------------|---|
| 8     | No error | Traffic Cop checksum error         |   |
| 7     | No error | Segment Scheduler checksum error   |   |
| 6     | No error | Configuration table checksum error |   |
| 5     | No error | Toggle switch position error       |   |
| 4     | No error | UART error                         |   |
| 3     | No error | RAM address error                  |   |
| 2     | No error | RAM data error                     |   |
| 1     | No error | PROM checksum error                |   |
|       |          |                                    |   |

Table 5 Startup

Here is an example of how you might use this startup error procedure to diagnose a problem.

#### **Error Display**

You are trying to power up your Hot Standby system, but the COMM ERROR and the PRIMARY lights on your primary controller are flashing an error pattern. You check your hardware and software configurations, but the source of the error is not obvious.

### Applying the Startup Error Procedure

- Connect your programming panel to the primary controller and load the panel with the Utility tape.
- Attach the tape, press EXIT, press [EXAMINE MEMORY], and bring your cursor sown to the AR. You want to examine memory location 0032, so enter 32 into the AR and press GET. You see displayed on your screen:

0032 = 9300

9300 is a hexadecimal number. Subtract 8000 hex from 9300 hex, then add 29 hex to it. The result is 1329 hex. Make this hexadecimal number five digits by adding F to the most significant location:

F1329

D Enter F1329 into the AR and press GET. You see displayed on your screen:

F1329 = 0050

Convert 0050 hex into its binary representation:

0000/0000/0110/0000

D Now examine the eight least significant bits, and compare them against Table 5.

#### Interpreting the Startup Error Codes

Notice that 1's appears at the sixth and seventh bit locations. This tells you that you have checksum errors in the configuration table and the Segment Scheduler.

. . . .

.

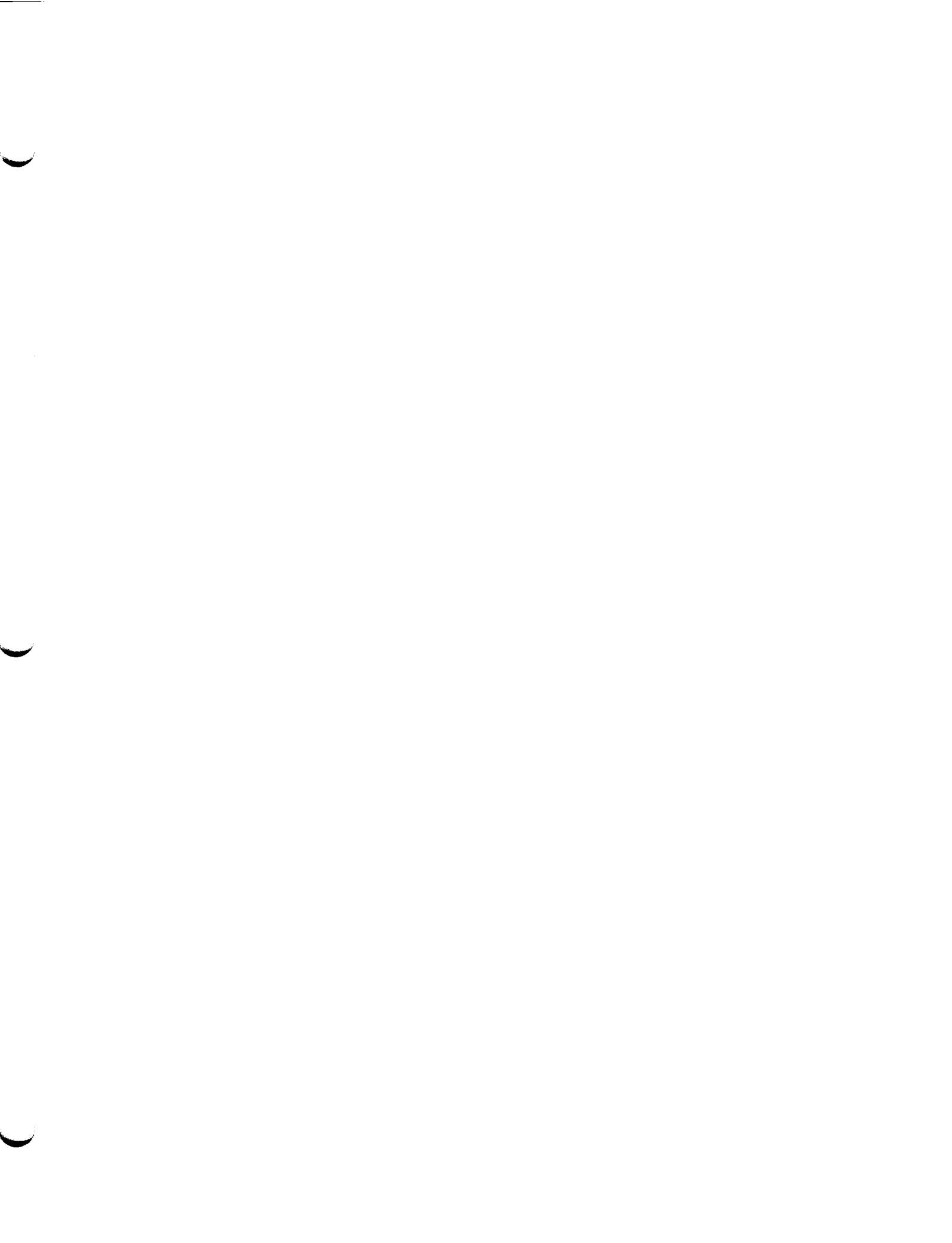

Modicon, Square D and Telemecanique are PLC brand names from Schneider. These products are sold in the US by Square D; in Canada, Latin America, Europe, Africa, Asia/Pacific and Middle East by Schneider; in Germany by AEG Schneider Automation; in China and Persian Gulf by Schneider Automation; in South Africa by ASA Systems Automation; in Austria by Online.

Schneider Automation Inc. One High Street North Andover, MA 01845 Tel: (1) 978-794-0800 Schneider Automation GmbH Steinheimer Strasse 117 D-83500 Seligenstadt Tel: (49) 6182 81-2584 Fax: (49) 6182 81-2860 Schneider Automation S.A. 245, Route des Lucioles-BP147 F-06903 Sophia-Antipolis Cedex Tel: (33) 92 96 20 00 Fax: (33) 93 65 37 15